## 한국항공대학교 온라인 모의토익 진행 안내 Online TOEIC TEST Orientation

**YBMNET** 

1. 운영체제 (Operating System): YBM 사이트는 오직 Windows OS에서만 학습 가능합니다. (Mac OS에서는 학습이 불가능합니다. 빠르게 조치하도록 하겠습니다 :

The YBM site can only be learned from Windows OS. (Not available with Mac OS. I'll take care of it quickly.

2. 응시기간(TEST Period) 홈페이지에 기재된 기간을 준수해주시기 바랍니다. 응시기간 이후 추가 시간을 드리지 않습니다. Please observe the period listed on the homepage. No additional time after the exam period.

3. 스피커 LC듣기 평가로 인해 개인 이어폰 지참 및 스피커가 연결된 PC를 사용해주시기 바랍니다. Please use a PC with personal earphones and speakers for LC listening test.

## 1. 사이트 이용방법 - 가입 및 로그인 Sign up, sign in

## ABW)

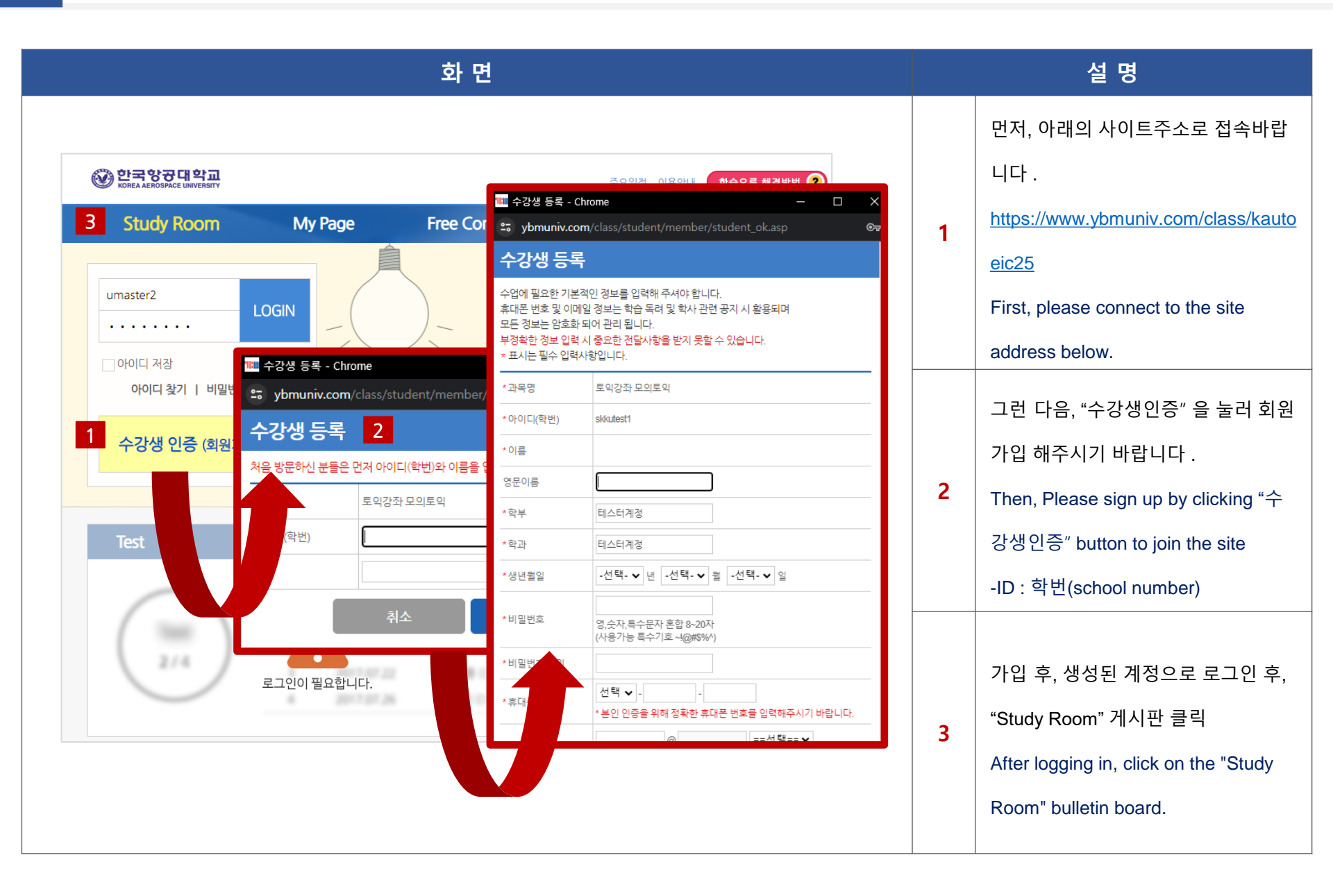

## 1. 사이트 이용방법 - Study Room

### 화 면

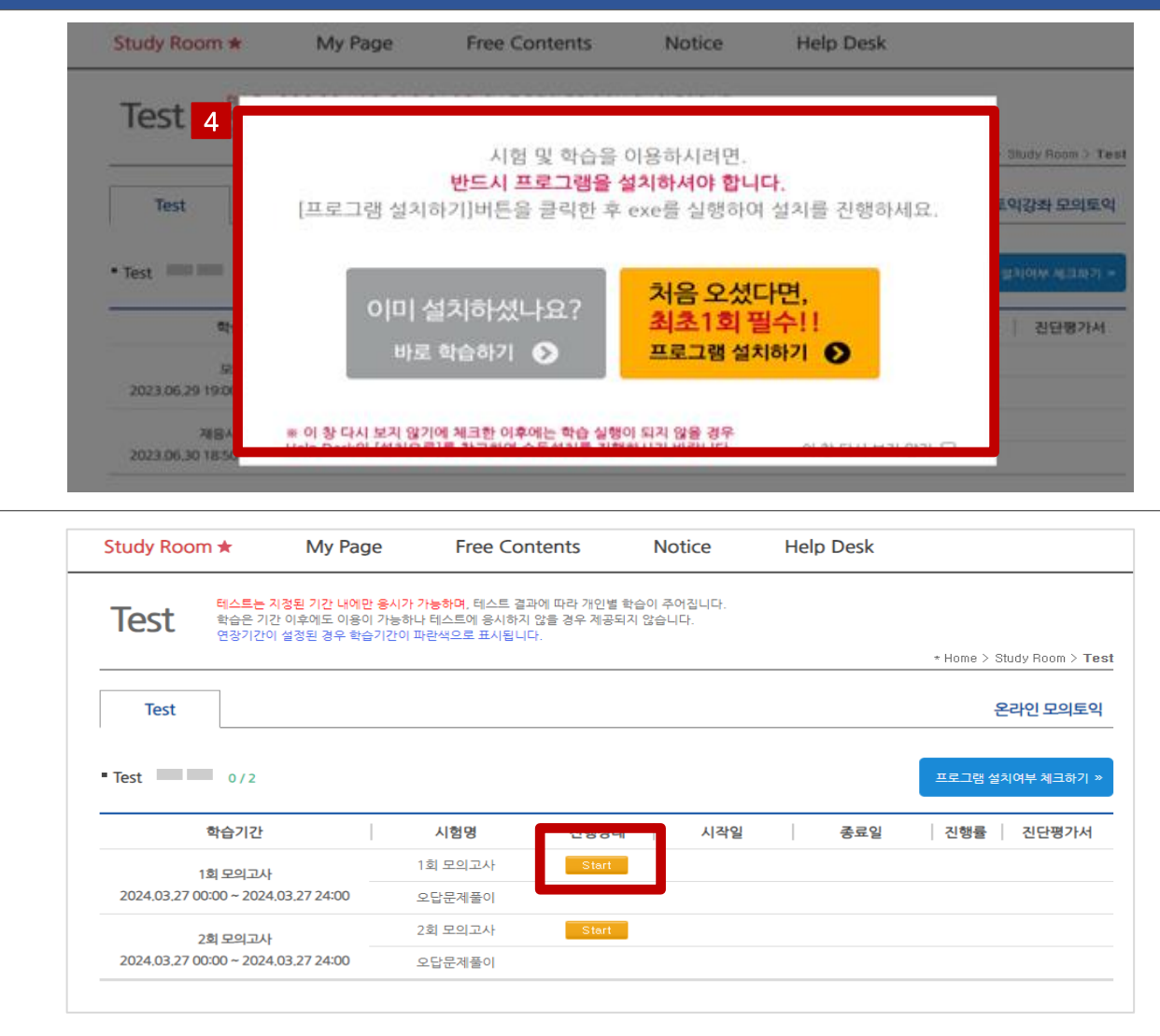

#### 설 명

Study Room 클릭했을 때 사진과 같 은 알럿이 나왔다면 프로그램 설치 해주세요

If you click on the Study Room and

you get the same alot as the

picture, please install the program

#### 설치한 뒤 Start 버튼을 클릭해 시험

보시면 됩니다.

4

After installing it, you can test it by

clicking the Start button.

#### 만약 사진과 같은 알럿이 나오지 않 았다면 바로 Start 버튼 클릭하시고 시험보시면 됩니다.

If you don't have an alot like the picture, you can click the Start button and take the test right away.

## 1. 사이트 이용방법 - 오류사항 해결방법 How to resolve errors

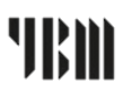

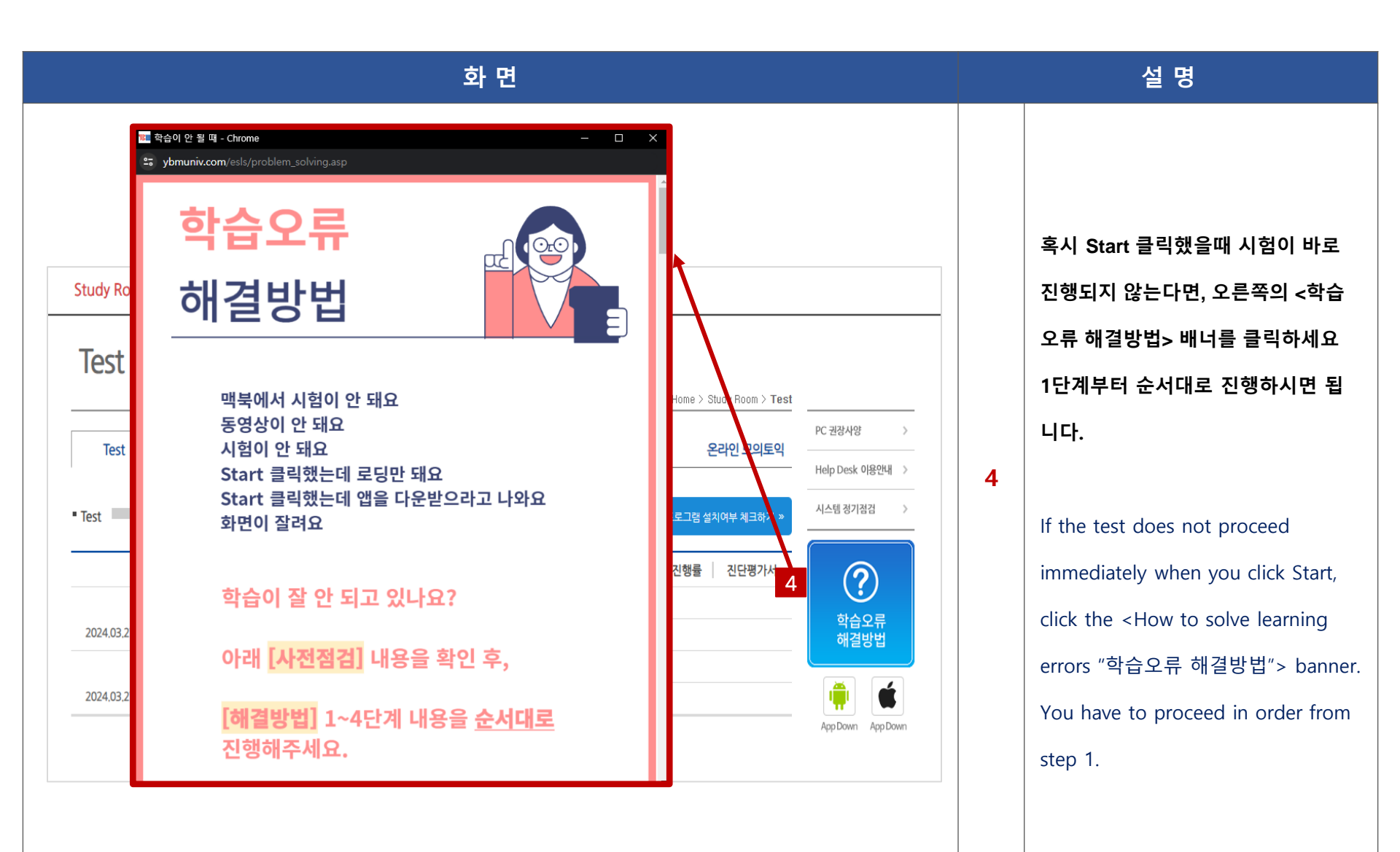

|                                                                                          | 화 면                                                                                                    | 설명                                                                            |
|------------------------------------------------------------------------------------------|----------------------------------------------------------------------------------------------------|-------------------------------------------------------------------------------|
| Study Room ★ My Pag   Test 테스트는 지정된 기간 내에<br>학습은 기간 이후에도 이용<br>연장기간이 설정된 경우 학   Test 0/2 | ge   Free Contents   Notice   Help Desk     한 응시가 가능하며, 테스트 결과에 따라 개인별 확습이 주어집니다.<br>기가능하나 테스트에 응시하지 않을 경우 제공되지 않습니다.<br>의가는 하나 테스트에 응시하지 않을 경우 제공되지 않습니다.   * Home > Study Room > To     소기간이 파란색으로 표시됩니다.   * Home > Study Room > To     온라인 모의토역   프로그램 설치여부 체크하기 | est<br>Start 버튼을 클릭해 시험을 응시하<br>세요<br>5<br>Click the Start button to take the |
| 학습기간                                                                                     | 시험명 시작일 종료일 진행률 진단평가서                                                                                                    | exam                                                                          |
| 1회 모의고사                                                                                  | 1회 모의고사 Start                                                                                                    |                                                                               |
| 2024.03.27 00:00 ~ 2024.03.27 24:00                                                      | 오답문제풀이                                                                                                    |                                                                               |
| 2회 모의고사                                                                                  | 2회 모의고사 Start                                                                                                    |                                                                               |
| 2024,03,27 00:00 ~ 2024,03,27 24:00                                                      | 오답문제풀이                                                                                                    |                                                                               |
|                                                                                          |                                                                                                    |                                                                               |

1. 사이트 이용방법 - TEST 응시

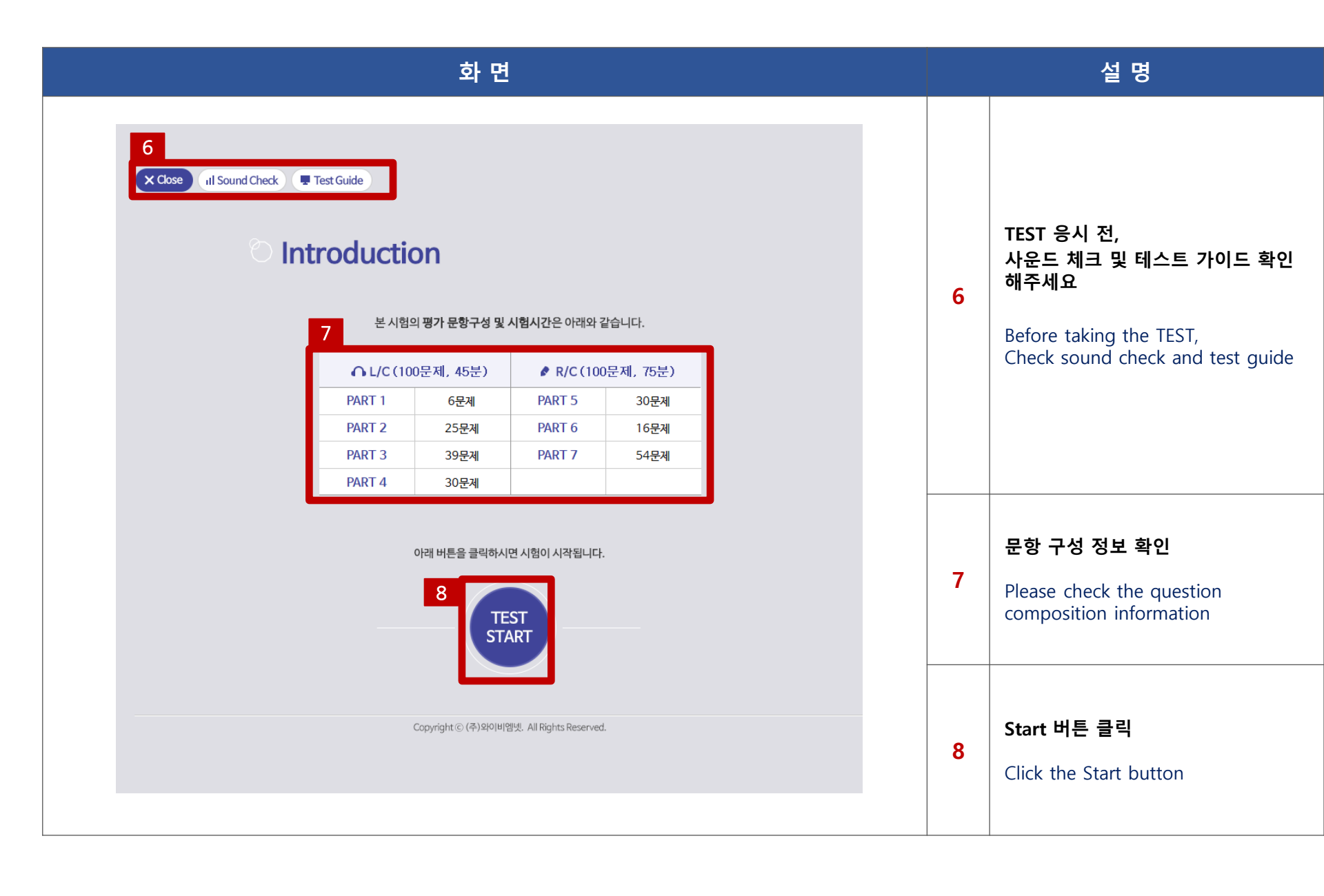

## 1. 사이트 이용방법 - TEST 점수 확인

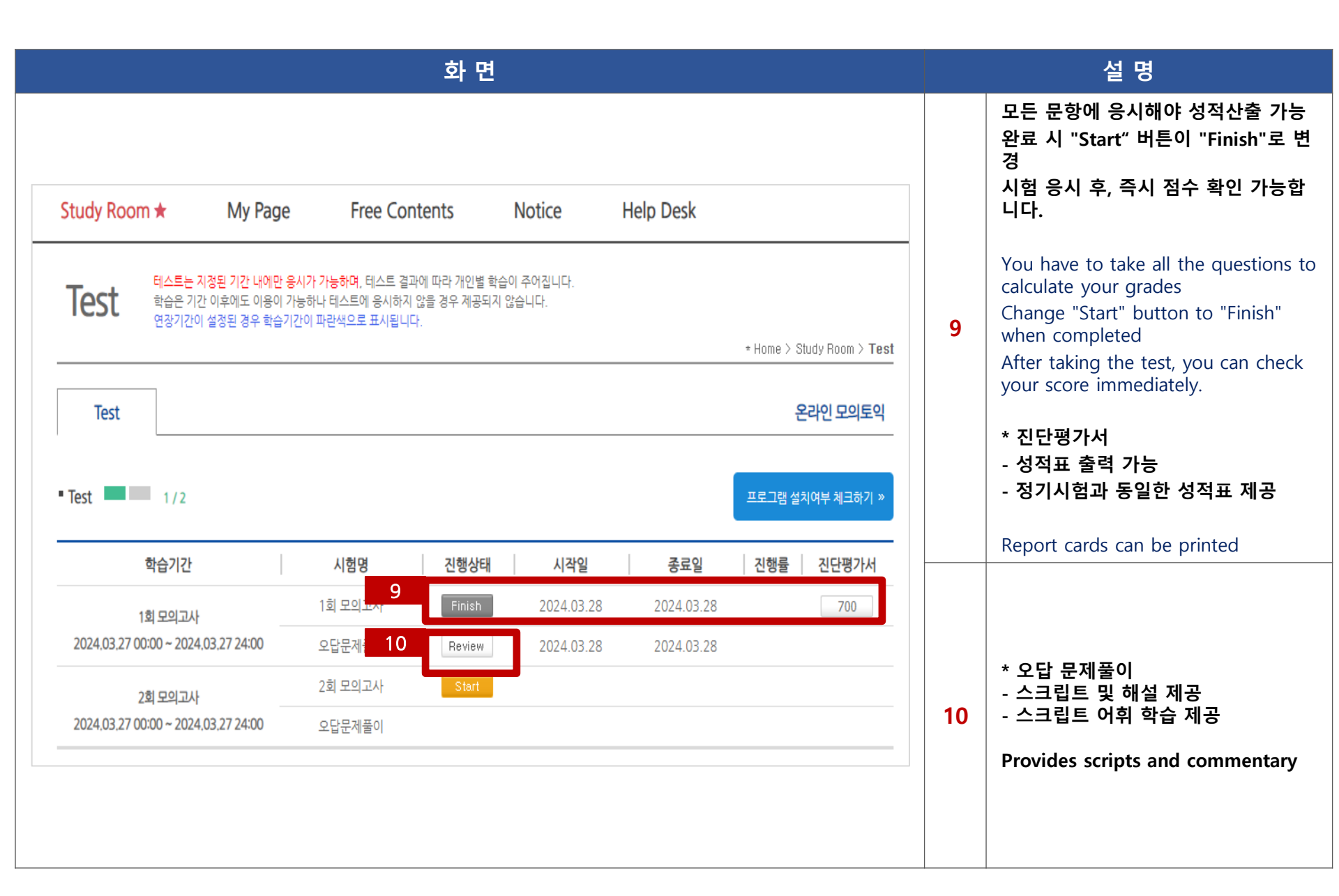

## 2. 모바일 이용방법

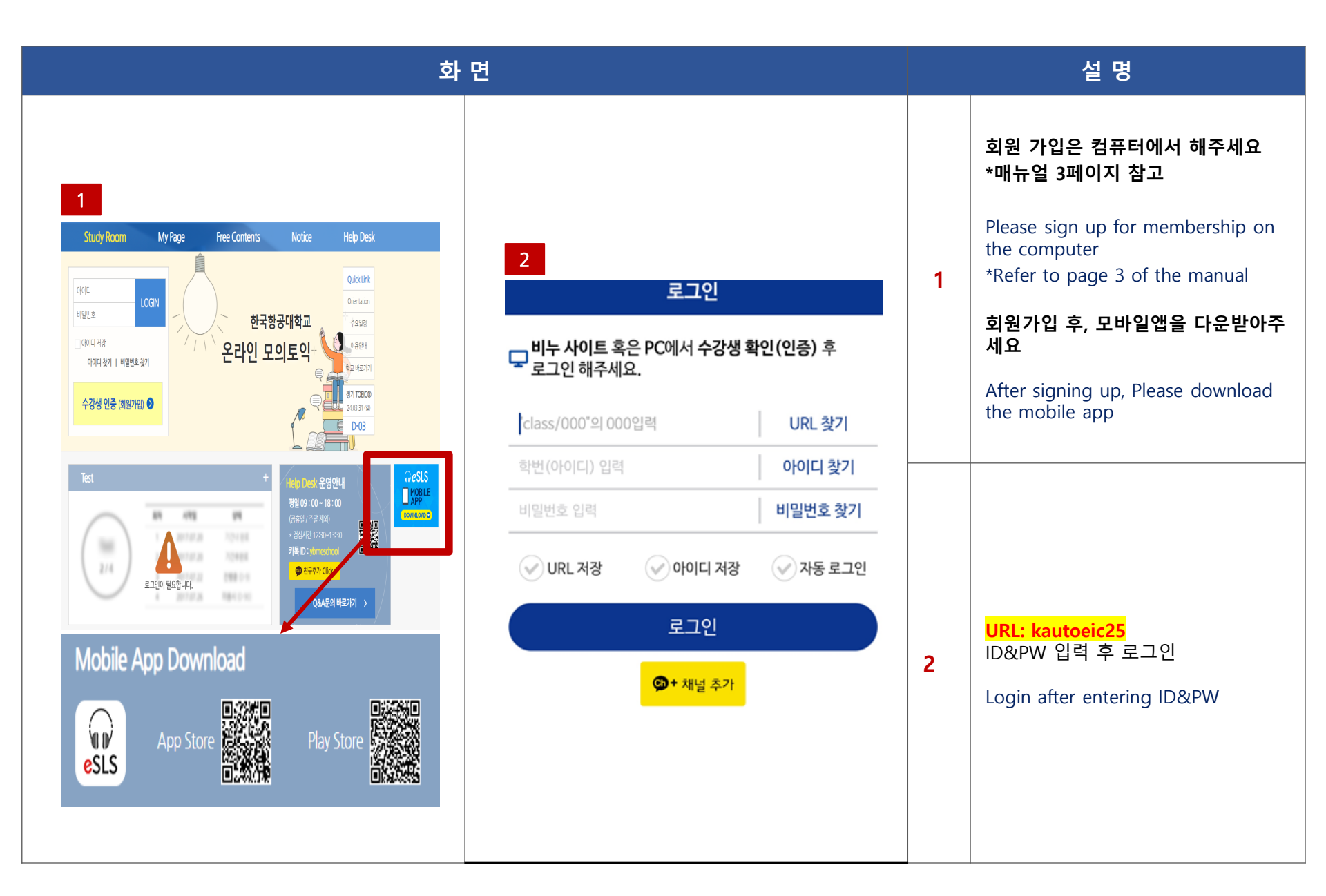

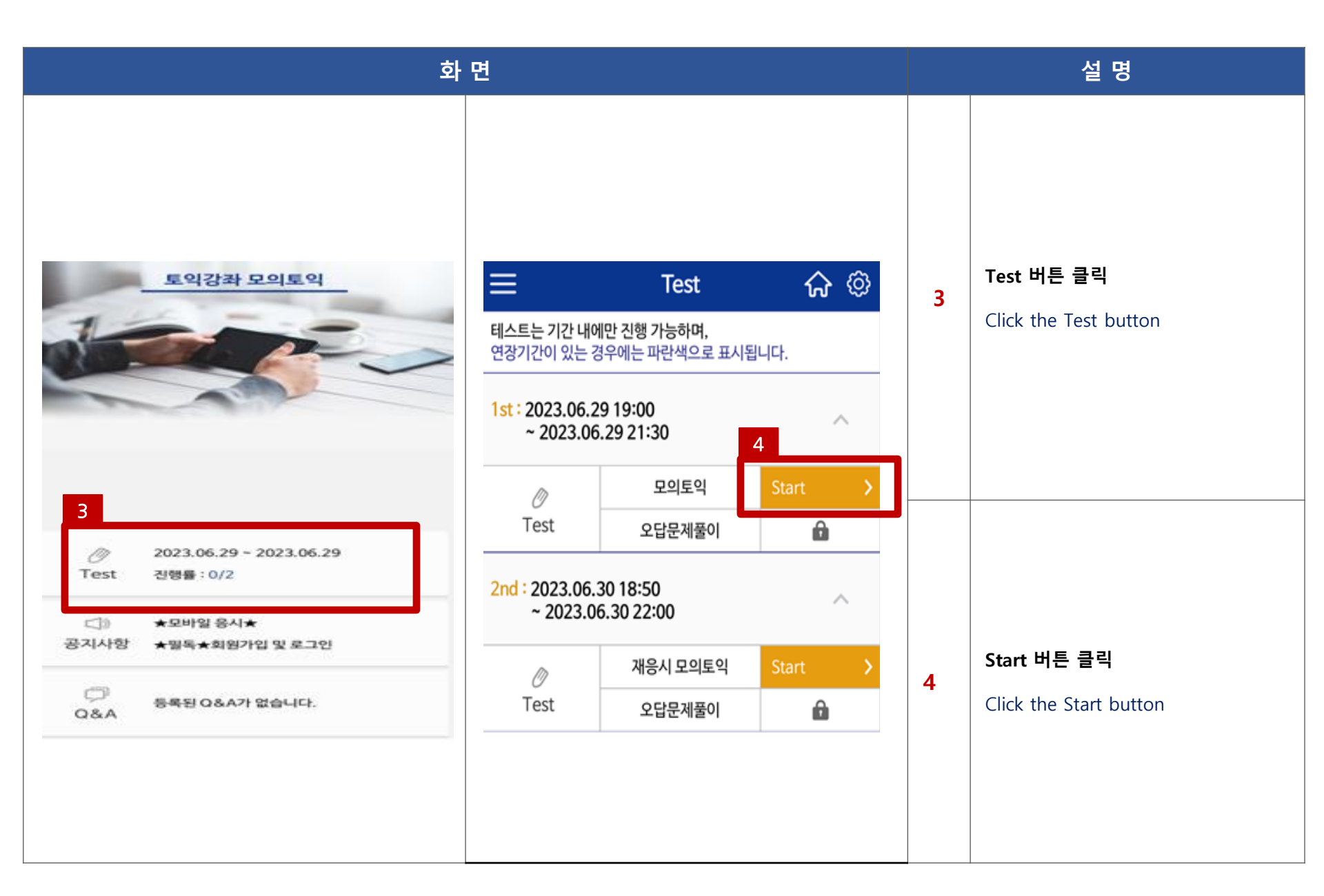

● 시스템 오류로 인한 문의 사항이 발생할 경우 아래의 연락처로 연락바랍니다. If you have any questions due to a system error, please contact the following contact information.

- 유선연락처 : 02-2009-0525
- 카카오톡 플러스친구 ID: YBMeschool

● 유선 연락이 어려울 수도 있으니, 카카오톡플러스친구 추가하시어 문의 부탁드립니다.

It might be difficult to contact us by phone, so please add a Kakaotalk friend "YBMeschool

### Information time 평일Weekday 09:00~18:00 / 점심Lunch 12:30~13:30

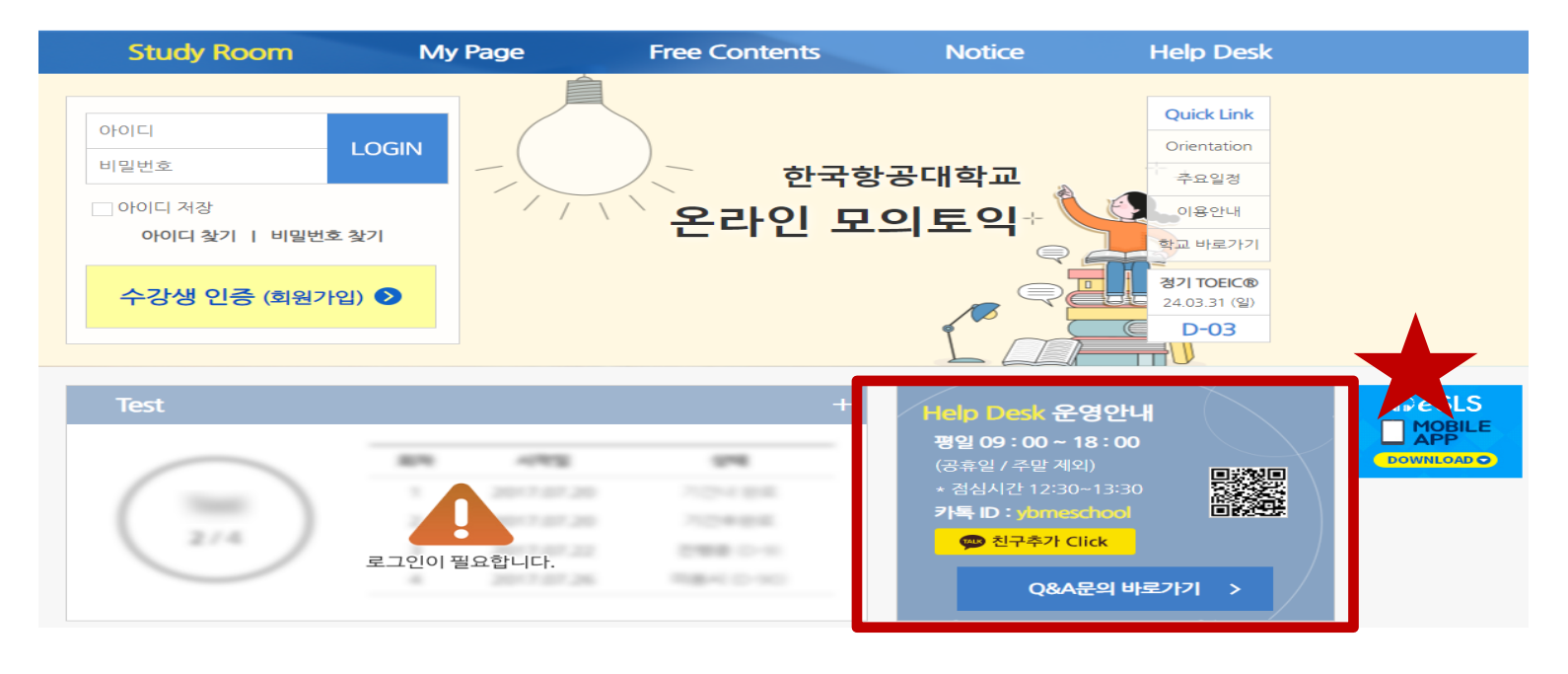

# THANK YOU

**YBMNET**